S GZIZG **MED** 

Det her dokument er for interesserede, der endnu ikke kender Tplan.

Du kan hente en prøveversion på www.tplan.dk

Du får en prøvelicens ved at skrive til Lasse på LasseStorr@gmail.com eller ved at ringe til Lasse på +45 40 45 98 04.

TPLAN

Tplan lægger skema på en helt særlig måde.

Tplan kræver ikke kendskab til eleverne i klasserne for at kunne lægge skemaet. Tplan kræver blot at skolestrukturen er fastlagt.

Skolestrukturen besluttes normalt før eleverne sættes på klasser og hold.

Skolestrukturen består af oversigt over klasser, lærere, lokaler, hold og blokke. Desuden også af oversigter over begrænsninger i de samme ressourcer. Blokke er samlinger af hold, der undervises samtidig.

Tplan lægger skema som en enorm SUDOKU. Skemaet lægges på få minutter, helt afhængigt af den computer du bruger. Bruger du ikke en Windows computer kan du tilkøbe et fjernskrivebord, hvor Tplan så kører i et vindue på din computer. Mange Tplan brugere installerer Tplan på deres bærbare computer og kan derved lægge skema selv når de er et sted helt uden internet. Jeg selv bruger en Windows computer med Windows 11 og Intel i7 processor. Det går hurtigt.

Tplan lægger skemaet efter de ressourcer og de begrænsninger du selv laver. Hvis nogen af dine begrænsninger fuldstændig forhindrer en skema-aktivitet i at blive lagt, så havner den i udsparksmappen. Udsparksmappen er listen af aktiviteter der ikke kan lægges lige nu på grund af manglende ressourcer eller andre begrænsninger.

Det betyder ikke, at aktiviteten ikke kan lægges. Kun at den ikke kan lægges med de begrænsninger du selv har lavet. Formindsker du begrænsningerne og lægger skemaet igen har du et nyt skema inden for få minutter.

Tplan arbejder efter den deterministiske metode. Det betyder at når du lægger skemaet to gange – og ikke har ændret noget – så får du det samme skema. Du skal ændre noget for at få et anderledes skema. Det skal ses til forskel fra andre skemalægningsprogrammer, der arbejder efter den stokastiske metode, hvor to lægninger lige efter hinanden ikke giver samme skema.

Er du interesseret i at prøve Tplan henter du blot en prøveversion på <u>www.tplan.dk</u>

For at lægge et skema med Tplan har du brug for

- Liste med lærere
- Liste med lokaler
- Liste med klasser
- Liste med hold
- Liste med blokke (Store blokke, musik-krea og sprogbånd)

Det er grundlaget.

| Lærer liste |                       |     |           |  |  |  |  |  |  |
|-------------|-----------------------|-----|-----------|--|--|--|--|--|--|
| Initialer   | Lærer navn            | ••• | Kommentar |  |  |  |  |  |  |
| AJ          | Anders Jensen         |     |           |  |  |  |  |  |  |
| ABB         | Andreas B.B. Andersen |     | =ABBA;    |  |  |  |  |  |  |

Hvis skolen bruger mere end tre bogstaver som initialer, så skrives initialer i kommentarfeltet og et passende trebogstaver initialer bruges af skemalæggeren.

| Lokale liste |        |  |              |  |  |  |  |  |  |
|--------------|--------|--|--------------|--|--|--|--|--|--|
| Navn         | Gruppe |  | Kommentar    |  |  |  |  |  |  |
| 101          |        |  | =Lokale 101; |  |  |  |  |  |  |
| 102          |        |  | =Lokale 102; |  |  |  |  |  |  |
| 103          |        |  | =Lokale 103; |  |  |  |  |  |  |

Igen – lange lokalenavne håndteres i kommentarfeltet.

Lokalenavne i Tplan er på maksimalt fire bogstaver, men det klares så i kommentarfeltet.

| Klasse li | Klasse liste |        |        |     |            |  |  |  |  |  |  |  |
|-----------|--------------|--------|--------|-----|------------|--|--|--|--|--|--|--|
| Navn      | Kort navn    | Sektor | Årgang | ••• | Kommentar  |  |  |  |  |  |  |  |
| 2024a     | 1a           | 1g     | 1      |     | Gym Klasse |  |  |  |  |  |  |  |
| 2024b     | 1b           | 1g     | 1      |     | Gym Klasse |  |  |  |  |  |  |  |
| 2024p     | 1p           | 1h     | 1      |     | HF klasse  |  |  |  |  |  |  |  |
| 2024q     | 1q           | 1h     | 1      |     | HF klasse  |  |  |  |  |  |  |  |
| 2023a     | 2a           | 2g     | 2      |     |            |  |  |  |  |  |  |  |
| 2023b     | 2b           | 2g     | 2      |     |            |  |  |  |  |  |  |  |
| 2023p     | 2р           | 2h     | 2      |     |            |  |  |  |  |  |  |  |
| 2023q     | 2q           | 2h     | 2      |     |            |  |  |  |  |  |  |  |

Hold liste (Fagregistret)

| KLA | AKT | FAG | POS | PER   | LAR | RUM | KLB | KLC | HOLD  | •• | Kommentar |
|-----|-----|-----|-----|-------|-----|-----|-----|-----|-------|----|-----------|
| 1a  | Fy  | Fy  | 4   | 1111  | LS  | FYS |     |     | 1a fy |    |           |
| 1a  | MA  | MA  | 5   | 11111 | AM  | MAT |     |     | 1a MA |    |           |
|     |     |     |     |       |     |     |     |     |       |    |           |

De første to felter tilsammen, stamklasse og aktivitetsnavn, skal være unikke i fagregistret. Der kan altså højst være en linje med 1a fy osv. 4 betyder at faget skal undervises i fire lektioner. 1111 betyder fire enkeltlektioner. Der kunne lige så godt have stået 22 for to dobbeltlektioner eller 211 for en dobbeltlektion og to enkeltlektioner.

Hold liste (Fagregistret, fortsat)

| KLA | AKT | FAG | POS | PER  | LAR | RUM | KLB | KLC | HOLD   | <br>Kommentar |
|-----|-----|-----|-----|------|-----|-----|-----|-----|--------|---------------|
| 1a  | Fr  | Fr  | 4   | 1111 | OA  | KL  | 1b  |     | 1ab Fr |               |
| 1a  | Ту  | Ту  | 4   | 1111 | OA  | KL  | 1b  |     | 1ab Ty |               |
|     |     |     |     |      |     |     |     |     |        |               |

De to klasser skrives som hhv. stanklasse KLA og KLB. Er der tre klasser bruges KLC. Er der mere end tre klasser, bruges KLB og KLC i næste linje.

Hold liste (Fagregistret, fortsat)

| KLA | AKT | FAG | POS | PER   | LAR | RUM | KLB | KLC | HOLD  | •• | Kommentar |
|-----|-----|-----|-----|-------|-----|-----|-----|-----|-------|----|-----------|
| 3g  | FY  | FY  | 5   | 11111 | LS  | FYS |     |     | 3g FY |    |           |
| 3g  | MA  | MA  | 5   | 11111 | AM  | KL  |     |     | 3g MA |    |           |
|     |     |     |     |       |     |     |     |     |       |    |           |

Her deltager elever fra samtlige 3g klasser på holdet 3g FY.

Ligeså med 3g MA.

Ved meget lange holdbetegnelser, dvs. mere end 11 bogstaver, bruges kommentarfeltet ligesom ved lærere og lokaler.

Blokke

Hold liste (Fagregistret, fortsat)

| ••• | FAG | POS | PER   | LAR | RUM | KLB | KLC | HOLD  | BLOK | <br>Kommentar |
|-----|-----|-----|-------|-----|-----|-----|-----|-------|------|---------------|
|     | FY  | 5   | 11111 | LS  | FYS |     |     | 3g FY | BLKA |               |
|     | MA  | 5   | 11111 | AM  | KL  |     |     | 3g MA | BLKA |               |
|     |     |     |       |     |     |     |     |       |      |               |

Allerede i fagregistret kan du angive hvilken blok et hold tilhører.

Derefter kan du lade Tplan generere indholdet til blokregistret. Du behøver ikke spekulere mere på det. Det gøres helt automatisk.

| 175 | 2c | 2sp1a | 11 |    | FRb1a | FRb1a |  |  |  | 2g FRb/1, TG  |
|-----|----|-------|----|----|-------|-------|--|--|--|---------------|
| 176 |    |       |    |    | Frf1a | Frf1a |  |  |  | 2g Frf/1, JPM |
| 177 |    |       |    | 2d | SPb1a | SPb1a |  |  |  | 2dyz SPb, KL  |
| 178 |    |       |    |    | SPb2a | SPb2a |  |  |  | 2g SPb/1, AUD |
| 179 |    |       |    | 2у | Tyf1a | Tyf1a |  |  |  | 2yz Tyf, Qv   |
| 180 |    |       |    | 2d | Tyf2a | Tyf2a |  |  |  | 2ds Tyf, HFS  |
| 181 |    |       |    | 2p | Tyf3a | Tyf3a |  |  |  | 2p Tyf, AMJ   |
| 182 |    |       |    | 2m | Tyf4a | Tyf4a |  |  |  | 2ms Tyf, SFJ  |
| 183 |    |       |    |    | Tyf5a | Tyf5a |  |  |  | 2c Tyf, DJG   |
| 184 |    |       |    | 2u | Tyf6a | Tyf6a |  |  |  | 2ux Tyf, EHK  |
| 185 |    |       |    |    |       |       |  |  |  |               |

Her ser du en del af et sprogbånd med to lektioner. Navnet er 2c 2sp1a. 2d SPb1a refererer til en linje i Fagregistret. Det er jo der holdene er definerede.

Brug Inspicér data knappen til at finde slåfejlene.

| 7                 | Overføre registre                                                                                                    |                                   |                        |
|-------------------|----------------------------------------------------------------------------------------------------|-----------------------------------|------------------------|
| SKEMALÆGNINGEI    | <ul> <li>Analyseprogram</li> <li>Bygge på en delplan</li> <li>Gem automatisk forrige</li> <li>Lægningsprogram</li> </ul> | e skema                           |                        |
| N – DE TRE TRIN I | Lægningsmåde<br>• Standard<br>• Interaktiv                                                                               | Lægningsfase<br>1) Lægning af kla | asser og lærere        |
| REMENUE           | Direktiver for kørsel                                                                                                    |                                   | Optioner for kørsel    |
| KØł               | 廧 OK                                                                                                    | 🗙 Annullér                        | <b>?</b> <u>H</u> jælp |

Når alle data er klar, kan du begynde arbejdet:

Start med at køre overføre registre – og kun det.

Det vil helt sikkert afsløre småfejl og slåfejl. De skal rettes inden du kan køre videre.

Overføre registre danner alle aktiviteterne ud fra lærere, lokaler, klasser, hold(fag) samt blokke.

Så kan du køre overføre registre samt analyse – og kun det Igen kan der være småfejl og slåfejl. Alle fejl skal naturligvis rettes før du kører videre.

Analyse analyserer de aktiviteter der blev dannet ved overførsel af registre. Logiske fejl rapporteres tilbage til dig.

Til sidst kan du så køre dem alle tre overføre registre, analyse og lægning. Lægning lægger rent faktisk skemaet. Do kan der være aktiviteter, der ikke kan lægges med de aktuelle krav. De aktiviteter lægges i stedet i udsparksmappen. Er der aktiviteter i udsparksmappen er det klogt at se på hvorfor aktiviteterne er havnet der. Kan du gennemskue hvorfor kan du også ændre på kravene til skemaet sådan at alle aktiviteter ender i skemaet og ikke i udsparksmappen.

| Overføre registre                                                                                                    |                  |             |                        |  |  |  |  |  |
|----------------------------------------------------------------------------------------------------|------------------|-------------|------------------------|--|--|--|--|--|
| <ul> <li>Analyseprogram</li> <li>Bygge på en delplan</li> <li>Gem automatisk forrige skema</li> <li>Lægningsprogram</li> </ul> |                  |             |                        |  |  |  |  |  |
| L ægningsmåde                                                                                                    |                  |             |                        |  |  |  |  |  |
| Carginingsinade                                                                                                    | Lægningsfase     |             |                        |  |  |  |  |  |
|                                                                                                    | 1) Lægning af kl | asser og    | g lærere               |  |  |  |  |  |
|                                                                                                    |                  |             |                        |  |  |  |  |  |
| 🛍 Direktiver for kørse                                                                                                    | el               | <b>≦</b> Op | tioner for kørsel      |  |  |  |  |  |
|                                                                                                    |                  |             |                        |  |  |  |  |  |
| le OK                                                                                                    | 🗙 Annullér       |             | <b>?</b> <u>H</u> jælp |  |  |  |  |  |

| Plan  | 1a        | 1b        | 1c        | 1d        | 1e        | 1f        | 1i        |
|-------|-----------|-----------|-----------|-----------|-----------|-----------|-----------|
| MAN 1 | 1a HI     | 1b HI     |           | 1d ng     | 3q B4a 1  | 1f fy     | 1i 1iEY 1 |
| MAN 2 | 1a DA     | 1b ma     | 1c HI     | 1d Ma     | 1e SA     | 1f EN     | 1i 1iMY 1 |
| MAN 3 | 1a ng     | 1b EN     | 1c Ma     | 1d id     | 1e ke     | 1f DA     | 1i sa     |
| MAN 4 | 1a 1s1Y 1 | 1b sa     | 1c EN     | 1a 1s1Y 1 | 1a 1s1Y 1 | 1a 1s1Y 1 |           |
| TIR 1 | 1a EN     | 1b fy     | 1e 1k2Y 1 |           | 1e 1k2Y 1 | 1e 1k2Y 1 | 3p B2a 1  |
| TIR 2 | 1a 1k1Y 1 | 1a 1k1Y 1 | 1c SA     | 1a 1k1Y 1 | 1e Ma     | 1f SA     | 1i MU     |
| TIR 3 | 1a Ma     | 1b la     | 1c fy     | 1d EN     | 1e id     | 1fing     | 1i bi     |
| TIR 4 | 1a fy     | 1b HI     | 1c 1s2Y 1 | 1d SA     | 1e HI     | 1f Ma     | 1c 1s2Y 1 |
| ONS 1 | 1a SA     | 1b ma     | 1c Ma     | 1d fy     |           | 1f HI     | 1i 1iMY 1 |
| ONS 2 | 1a EN     | 1b EN     | 1c SA     | 1d Ma     | 1e HI     | 1f SA     | 1i DA     |
| ONS 3 | 1a 1k1Y 1 | 1a 1k1Y 1 | 1c ng     | 1a 1k1Y 1 | 1e EN     | 1fing     | 1i bi     |
| ONS 4 | 1a HI     | 1b id     | 1c EN     | 1d DA     | 3b B4a 2  | 1f Ma     | 1i id     |
| TOR 1 | 1a fy     |           | 1e 1k2Y 1 |           | 1e 1k2Y 1 | 1e 1k2Y 1 | 1i MU     |
| TOR 2 | 1a 1s1Y 1 | 1b la     | 1c fy     | 1a 1s1Y 1 | 1a 1s1Y 1 | 1a 1s1Y 1 | 1i DA     |
| TOR 3 | 1a Ma     | 1b fy     | 1c 1s2Y 1 | 1d fy     | 1e SA     | 1f Ma     | 1c 1s2Y 1 |
| TOR 4 | 1a SA     | 1b SPb    | 1c id     | 1d HI     | 1e Ma     | 1f id     | 3p B2a_2  |
| FRE 1 | 1a Ma     |           | 1c HI     | 1d DA     | 1e Ma     | 1f HI     | 1i 1iMY 1 |
| FRE 2 | 1a ng     | 1b SPb    | 1c DA     | 1d EN     | 1e EN     | 1f fy     | 1i sa     |
| FRE 3 | 1a id     | 1b sa     | 1c ng     | 1d ng     | 1e ke     | 1f EN     | 1i 1iEY 1 |
| FRE 4 |           | 1b DA     | 1c Ma     | 1d Ma     | 1e DA     |           | 1i HI     |

Resultatet er dit skema:

Du kan gøre alt muligt ved dit skema efter at det er lagt.

Du kan Rokere/Flytte aktiviteter i komprimeret plan

Du kan Rokere/Flytte brikker i Skema plan

| Skema-Plan | 1a              | 1a           | 1b              | 1b        | 1c              | 1c            |
|------------|-----------------|--------------|-----------------|-----------|-----------------|---------------|
| MAN 1      | 1a HI KV 23     |              | 1b HI LLH 74    |           |                 |               |
| MAN 2      | 1a DA GNC 23    |              | 1b ma TOB 70    |           | 1c HI JCM 76    |               |
| MAN 3      | 1a ng CJV 30 CL |              | 1b EN CKK 70    |           | 1c Ma To 76     |               |
| MAN 4      | 1ad Tyf CBR 23  | 1adfu SPb Kb | 1b sa CP 70     |           | 1c EN XXX 76    |               |
| TIR 1      | 1a EN NAN 23    |              | 1b fy AW 13     |           | 1fru de LV 34b  |               |
| TIR 2      | 1amp bk AUD 34b | 1ad me JL 23 | 1bdq bk LV bk   |           | 1c SA RHS 76    |               |
| TIR 3      | 1a Ma TOB 23    |              | 1b la SAA       | 1b la ETH | 1c fy ASI 13    |               |
| TIR 4      | 1a fy Fe 17     |              | 1b HI LLH 70    |           | 1cs Tyf SFJ 76  | 1cpxz SPb AUD |
| ONS 1      | 1a SA JJO 23    |              | 1b ma TOB 74    |           | 1c Ma To 76     |               |
| ONS 2      | 1a EN NAN 23    |              | 1b EN CKK 70    |           | 1c SA RHS 76    |               |
| ONS 3      | 1amp bk AUD 34b | 1ad me JL 23 | 1bdq bk LV bk   |           | 1c ng NIJ 32 CL |               |
| ONS 4      | 1a HI KV 23     |              | 1b id CB Sal(C) |           | 1c EN XXX 74    |               |
| TOR 1      | 1a fy Fe 15     |              |                 |           | 1fru de LV 34b  |               |
| TOR 2      | 1ad Tyf CBR 23  | 1adfu SPb Kb | 1b la SAA       | 1b la ETH | 1c fy ASI 13    |               |
| TOR 3      | 1a Ma TOB 23    |              | 1b fy AW 13     |           | 1cs Tyf SFJ 76  | 1cpxz SPb AUD |
| TOR 4      | 1a SA JJO 23    |              | 1b SPb CP 74    |           | 1c id KE Hal(A) |               |
| FRE 1      | 1a Ma TOB 23    |              |                 |           | 1c HI JCM 76    |               |
| FRE 2      | 1a ng CJV 30 CL |              | 1b SPb CP 74    |           | 1c DA SAA       | 1c DA SHQ     |
| FRE 3      | 1a id KE Gym(D) |              | 1b sa CP 74     |           | 1c ng NIJ 34a   |               |
| FRE 4      |                 |              | 1b DA TAE 74    |           | 1c Ma To 76     |               |

Her er et udsnit fra Skema plan:

De grønne brikker er simple brikker med en lærer, et lokale og en klasse. De lyseblå brikker er del af en mindre blok med et par lærer og et par klasser. De mørkeblå brikker er del af større blokke.

Du kan få support til Tplan ved at ringe/skrive til

| Claus Hartvig      | <u>claushartvig@gmail.com</u> | +45 26 45 98 97 |
|--------------------|-------------------------------|-----------------|
| Lasse Storr-Hansen | lassestorr@gmail.com          | +45 40 45 98 04 |

Du kan købe licens til Tplan og til Tplan fjernskrivebord ved at kontakte

Knud Erik Serupkes@iterna.dk+45 23 80 40 77

Læs mere om Tplan – og hent en prøveversion af Tplan – på <u>www.tplan.dk</u>

Mange hilsner fra Lasse :-)